## **CTL Survey for Early Feedback on Remote Learning**

There are a number of resources at the Canvas Commons site for quizzes and surveys that you can give to your students to get feedback about online instruction, course changes, etc. These surveys are available at the "Commons" area of Canvas. The screenshots below direct you on how to include the standard questions prepared by CTL.

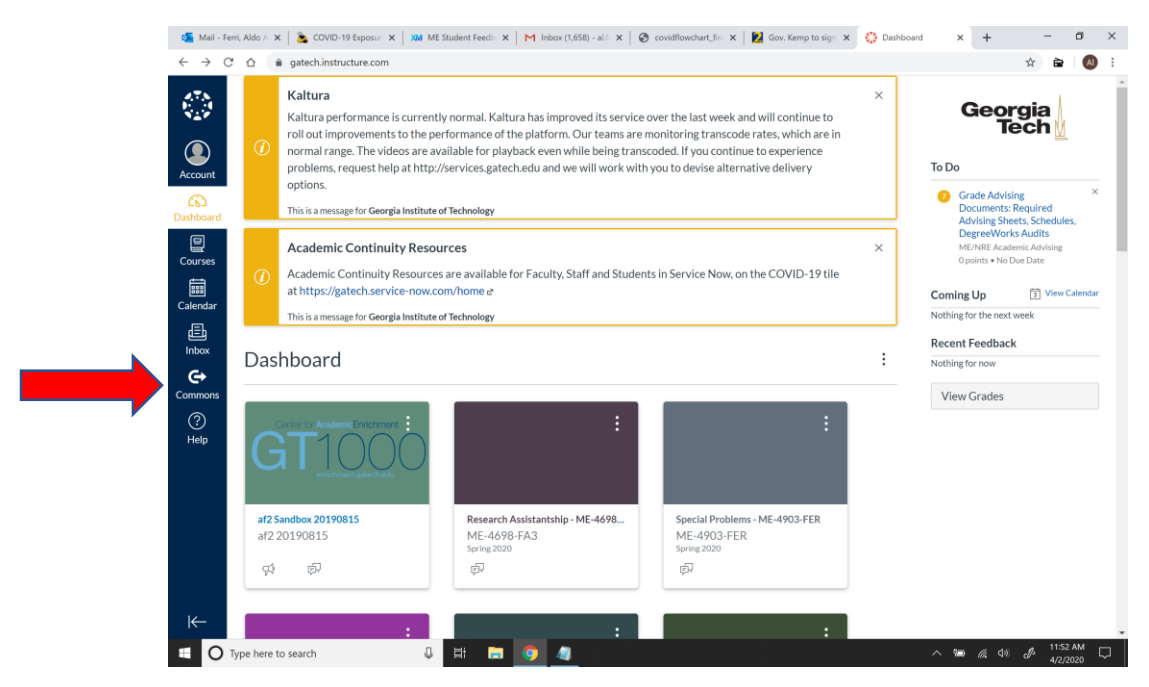

## Once in Commons, you can search for CTL or remote learning, and you will find it.

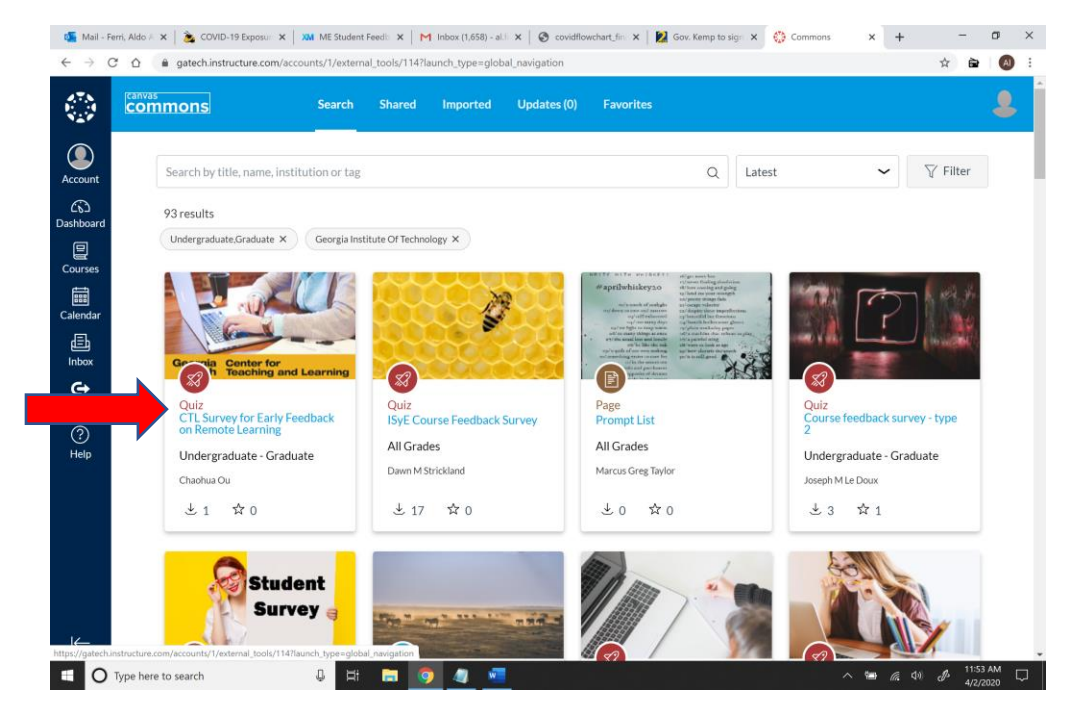

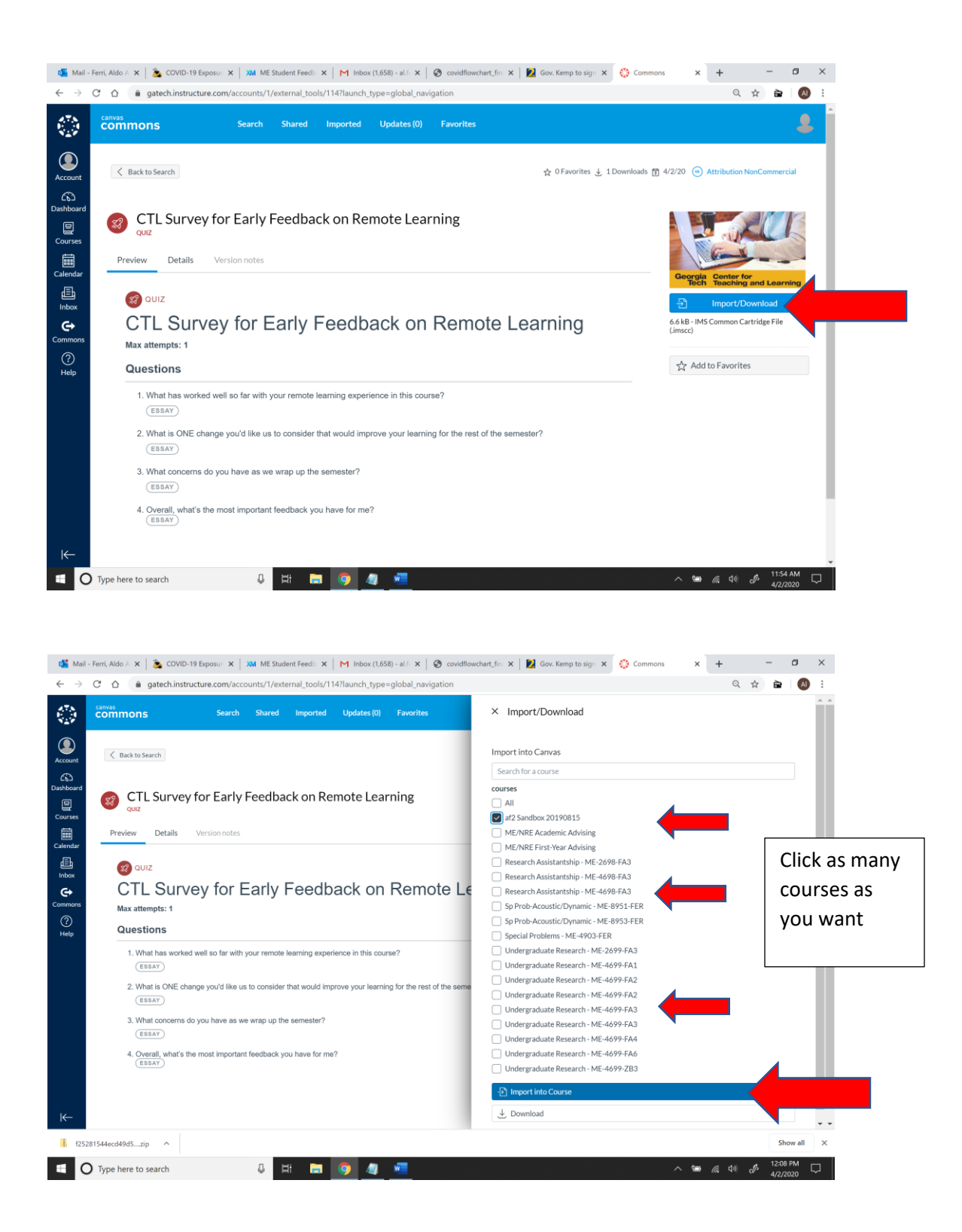

This will add the survey to the Canvas sites that you selected, and it will automatically appear in the Quizzes section of your course.

Go to your Canvas site homepage and click "Student View" to see how the survey will appear to your students

| $\stackrel{\texttt{Mail}}{\leftarrow} \rightarrow$ | - Ferri, Aldo A 🗙       | gatech     | OVID-19 Exposur: X XM ME Student Feedb: X M Inbox (1,658)                                                                                      | al.f: 🗙   🕘 covidflowchart_fin: 🗙                                                                                 | t 🛛 🔀 Gov              | /. Kemp to sign 🗙          | 🎲 af2 Sandbi         | ox 2019 <b>X</b>   | +                | \$ | -<br>è         |             | × |
|----------------------------------------------------|-------------------------|------------|----------------------------------------------------------------------------------------------------|----------------------------------------------------------------------------------------------------|------------------------|----------------------------|----------------------|--------------------|------------------|----|----------------|-------------|---|
|                                                    | af2 20190815 → Syllabus |            |                                                                                                    |                                                                                                    |                        |                            |                      |                    |                  |    |                |             | Í |
| Account                                            | Home                    |            | af2 Sandbox 20190815                                                                                                    | Jump to Today                                                                                                    | N Edit                 | Course Status              | Publish              |                    |                  |    |                |             |   |
| 6                                                  | Grader                  | •          | GT 1000 M2                                                                                                    |                                                                                                    |                        |                            | -                    |                    |                  |    |                |             |   |
| Dashboard                                          | Syllabus                |            | E-II 2010                                                                                                    | Import from Commons     Onoose Home Page                                                                          |                        |                            |                      |                    |                  |    |                |             |   |
|                                                    |                         |            | Fall 2019                                                                                                    |                                                                                                    |                        |                            |                      |                    |                  |    |                |             |   |
| Calendar                                           | Collaborations          |            | WELCOME TO GT 1000! This seminar course is designed to help you mak<br>better acquainted with the academic and social environments here at Ger | ecoming                                                                                                    | ක් View Course Stream  |                            |                      |                    |                  |    |                | . 1         |   |
|                                                    | Plue leave              |            | strategies that promote academic, social, and professional success!                                                                            |                                                                                                    | Course Satur Checklist |                            |                      |                    |                  |    |                |             |   |
| æ                                                  | GT Bookstore            |            | This is a highly interactive course that requires active student participation                                                                 | groups.                                                                                                    | Course setup concense  |                            |                      |                    |                  |    |                |             |   |
| Inbox                                              | TurningDoint            |            | After successfully completing this course, you will be able to:                                                                                | his course, you will be able to:                                                                                  |                        |                            |                      | Ø New Announcement |                  |    |                |             |   |
| €+                                                 | TurningPoint            |            | <ol> <li>Students will develop self-awareness and self-knowledge, particularly<br/>professional goals</li> </ol>                               |                                                                                                    | 6d Student View        |                            |                      |                    |                  |    |                |             |   |
| Commons                                            | CLOCKDOWN Brow          | vser       | 2. Students will be able to describe their path to graduation and to identi                                                                    | essional                                                                                                    | Z 411                  | 000                        |                      |                    |                  |    |                |             |   |
| (?)<br>btala                                       | Clos                    |            | enrichment with the assistance of a faculty member or advisor.<br>3. Students will demonstrate the ability to lead and productively particip   | nce of a faculty member or advisor.<br>he ability to lead and productively participate in collaborative projects. |                        | April A                    | 020 7                |                    |                  |    |                |             |   |
| Help                                               | Dadges                  |            | Instructors, Team Leaders, and Office Hours                                                                                                    |                                                                                                    |                        | 5 6 7 8                    | 2 3 4<br>9 10 11     |                    |                  |    |                |             |   |
|                                                    | People                  |            | Instructor: Al Ferri, Ph.D.                                                                                                    |                                                                                                    |                        | 12 13 14 15<br>19 20 21 22 | 16 17 18<br>23 24 25 |                    |                  |    |                |             |   |
|                                                    | PidZza                  |            | Email/Phone: al.ferri@me.gatech.edu/404-894-7502                                                                                               |                                                                                                    |                        | 26 27 28 25                | 30 1 2               |                    |                  |    |                |             |   |
|                                                    | Media Gallery           |            | Office Hours: Weds, 10am-noon                                                                                                    |                                                                                                    | 5 4 5 6                | , , ,                      |                      |                    |                  |    |                |             |   |
|                                                    | My Media                |            |                                                                                                    |                                                                                                    |                        |                            | ts are not           |                    |                  |    |                |             |   |
|                                                    | Discussions             |            |                                                                                                    | weighten.                                                                                                    |                        |                            |                      |                    |                  |    |                |             |   |
|                                                    | Well-Being Con          | mect       | Class Sabadula and Leasting                                                                                                    |                                                                                                    |                        |                            |                      |                    |                  |    |                |             |   |
|                                                    | Assignments             | æ          | Day & Time: Wednesday, 9:05am – 9:55am                                                                                                    |                                                                                                    |                        |                            |                      |                    |                  |    |                |             |   |
|                                                    | Pages                   | æ          | Building & Room: Clough Commons 323                                                                                                    |                                                                                                    |                        |                            |                      |                    |                  |    |                |             |   |
|                                                    | riles                   | ~          | Grading:<br>Grading for the course will be broken down as follows:                                                                             |                                                                                                    |                        |                            |                      |                    |                  |    |                |             |   |
|                                                    | Outcomes                | <i>a</i> 5 |                                                                                                    |                                                                                                    |                        |                            |                      |                    |                  |    |                |             |   |
|                                                    | Conterences             | æ          | Participation & Attendance 10%                                                                                                    |                                                                                                    |                        |                            |                      |                    |                  |    |                |             |   |
| ⊬                                                  | Cottions                | ×~         | Short Assignments 15%                                                                                                    |                                                                                                    |                        |                            |                      |                    |                  |    |                |             |   |
|                                                    | secongs                 |            |                                                                                                    |                                                                                                    |                        |                            |                      |                    |                  |    |                |             |   |
| <b>1</b> f252                                      | 81544ecd49d5zi          | ip ^       |                                                                                                    |                                                                                                    |                        |                            |                      |                    |                  |    | Sho            | ow all      | × |
|                                                    | Type here to            | search     | 4 🛱 🗖 🥥 🧔 🕻                                                                                                    |                                                                                                    |                        |                            |                      | ~ 9                | <i>(</i> (; \$1) | J. | 12:25<br>4/2/2 | РМ [<br>020 | Þ |

If you don't see Quizzes in "Student View", that means the tool is disabled in the course. You must enable it before your students can take the survey.

To enable Quizzes in your course, please follow the steps below:

1. Go to settings for your Canvas site

| af2 201                                                                                                    | ≡ al220190815 > Syllabus                                                                                                    |                                         |  |                                                                                                    |  |  |  |  |
|----------------------------------------------------------------------------------------------------|----------------------------------------------------------------------------------------------------|-----------------------------------------|--|----------------------------------------------------------------------------------------------------|--|--|--|--|
| Account Account Account Account Count Coun | af2 Sandbox 2019<br>well COME TO GT 1000 This are<br>strategic and the promote academic<br>trategic and the promote academic<br>trategic and the promote academic<br>Answer academic and the promote academic<br>1. Students will demonstrate the<br>Instructors will demonstrate the<br>Instructors of Ferri Pho<br>EmailProme Afreirin Pho<br>EmailProme Afreirin Pho<br>Phote Instructors Webs Clame noors | af2 Sandbox 20190815                    |  | Course Status         Publich           © Insport from Commons         @           @ Choose Hone Page         @           @ Were Course Stream         @           @ Choose Hone Page         @           @ Were Course Stream         @           @ Choose Hone Page         @           @ Choose Hone Page         @           @ Were Monement         &           Z* 00 31 1 2 3 4         1 2 3 4           S 4 7 6 40 11 11         1 1 3 14 13 16 10 11           13 13 24 13 16 10 11         1 13 15 13 15 15 15 15 15 15 15 15 15 15 15 15 15 |  |  |  |  |
| Pry Mebia<br>Discussions<br>Well-Being Cor<br>Assignments<br>Pages<br>Files<br>Outcomes<br>Conferences<br>Quizzes<br>Settings                                                                                                    | Class Schabule and Location     Duy 4.5 Time Vedendory 202am     Duy 4.5 Time Vedendory 202am     Dudding 6.8 Rom: Cough Commo     Grading     Grading for the course will be lare     P     Participation 6. Attendance     Short Assignments     Team Protect                                                                                                    | - 9:55am<br>ns 323<br>10%<br>15%<br>22% |  | Course assignments are not<br>weighted.                                                                                                    |  |  |  |  |

## 2. Go to Navigation

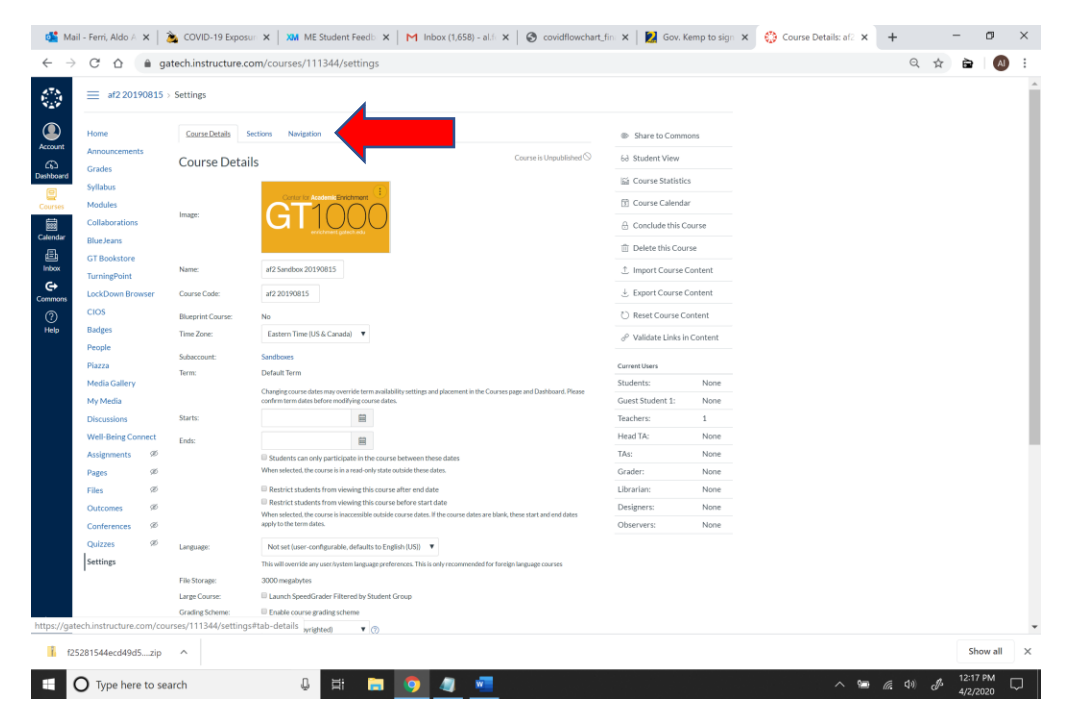

3. Drag "Quizzes" option from the lower table to the upper table. Then, click "Save."

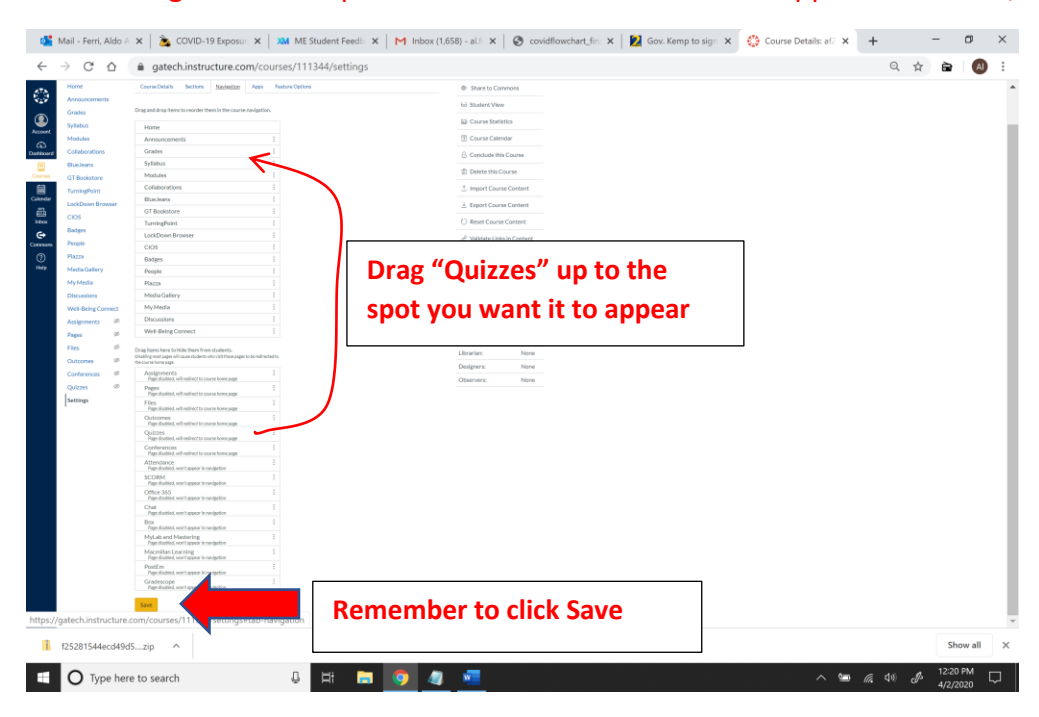